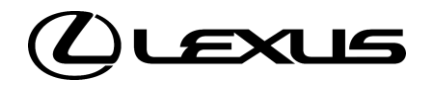

# FLOWS VOOR EIGENAAR DIGITAL KEY

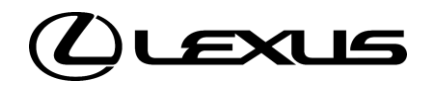

# 01,1

Abonnement Digital Key-service

# ACTIVATIE DIGITAL KEY-SERVICE - NIEUW

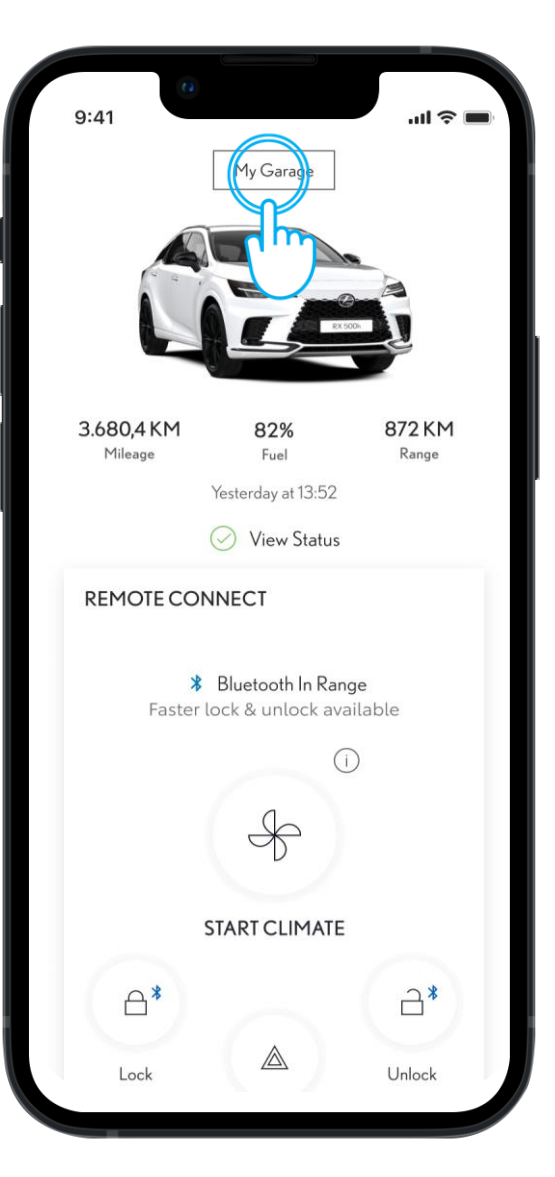

#### STAP1

Als eerste vereiste\* moeten eigenaars:

Een Toyota-account aangemaakt hebben en akkoord zijn gegaan met de Gebruiksvoorwaarden

De standaard services geactiveerd hebben

Op het hoofddashboard kunnen eigenaars op Mijn garage tikken om hun eigen voertuigen en gedeelde voertuigen en de bijbehorende instellingen te bekijken.

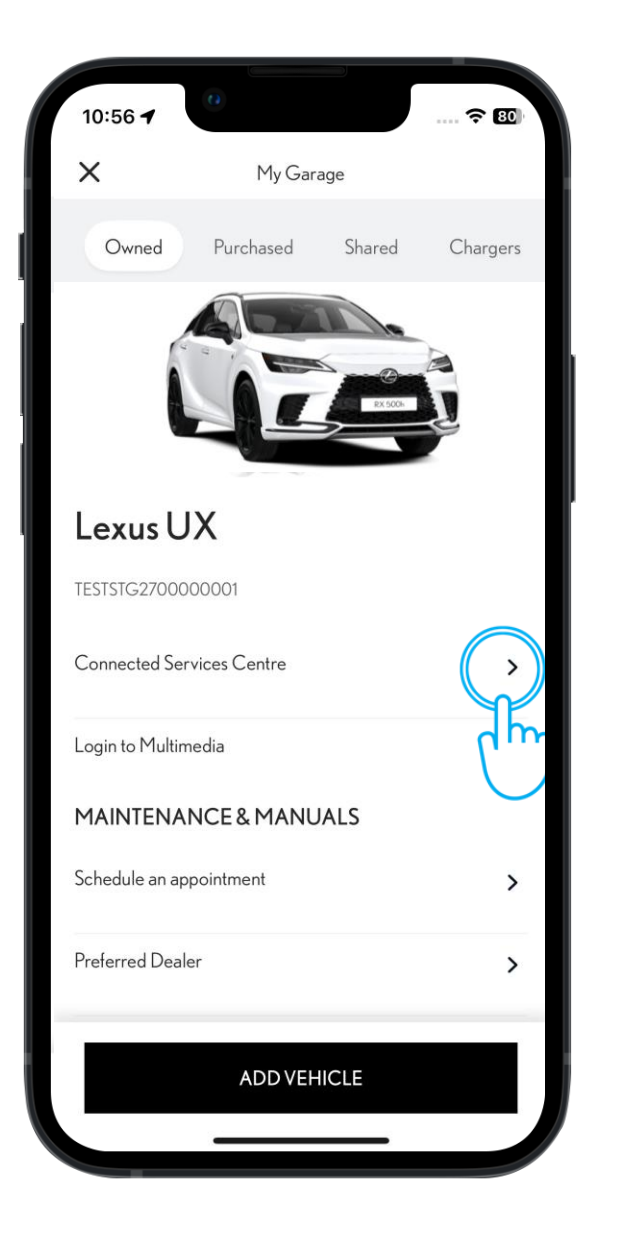

#### STAP 2

De Digital Key-service kan beheerd worden via het Connected Services Centre.

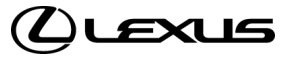

# ACTIVATIE DIGITAL KEY-SERVICE - NIEUW

| 10:56 🕇                                              | ? 80                    |
|------------------------------------------------------|-------------------------|
| Connected Services Centre                            |                         |
| TRIAL SERVICES                                       |                         |
| Standard Services                                    | >                       |
| Trial available                                      |                         |
| Digital Key                                          | $\rightarrow$           |
| Trial available                                      |                         |
|                                                      | dm                      |
| Remote Services                                      |                         |
| Remote Services<br>Trial available                   | $\cup$                  |
| Remote Services<br>Trial available<br>Smart Services | $\bigcup_{\rightarrow}$ |

#### STAP 3

In het Connected Service Centre zien eigenaars de Connected Services die geactiveerd kunnen worden en de bijbehorende informatie over de status.

De eigenaar kan meer details verkrijgen en de Digital Key-service activeren door op het aangewezen gebied op de lijst te tikken.

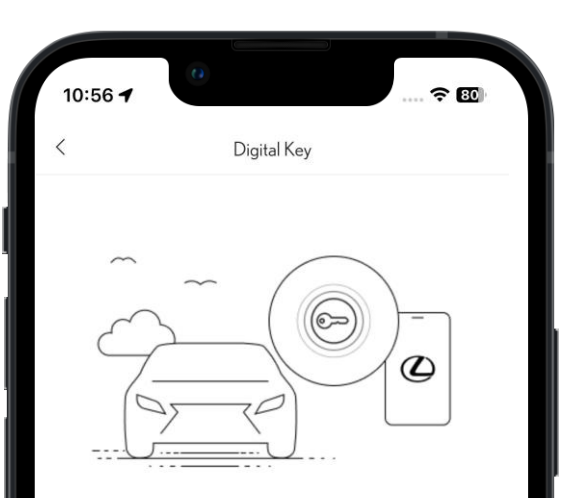

Unlock and lock your car automatically with just your phone. Digital Key is the flexible, shareable, and secure way to give you and up to four people hands-free access to your car.

Activating this service will automatically activate Standard Services

Trial available

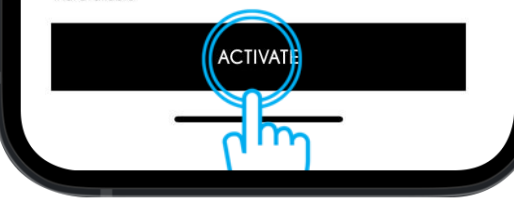

#### STAP 4

Om de Digital Key-service<sup>\*</sup> te activeren, kunnen eigenaars tikken op Activate (Activeren).

\*Activatie van Digital Key-service activeert automatisch standaard services

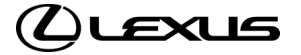

# ACTIVATIE DIGITAL KEY-SERVICE - NIEUW

STAP 5

Eigenaars moeten bevestigen dat ze de

Digital Key-service willen activeren.

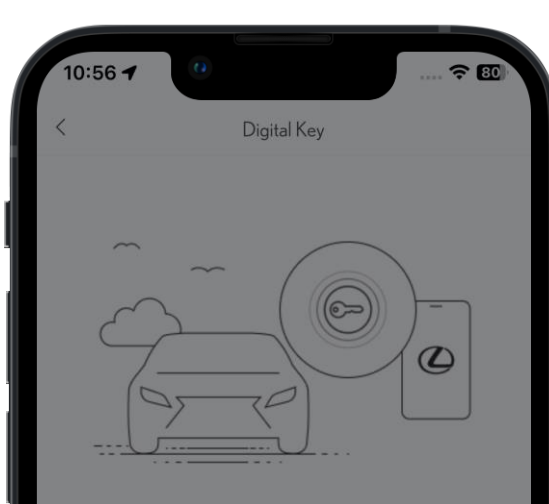

Unlock and lock your car automatically with just your phone. Digital Key is the flexible, shareable, and secure way to give you and up to four people hands-free access to your car.

Activating this service will automatically activate Standard Services

 $\times$ 

Disclaimer

By activating services, you agree to the terms of use and privacy notice that apply. You can consult these documents in the Legal Info section at any time.

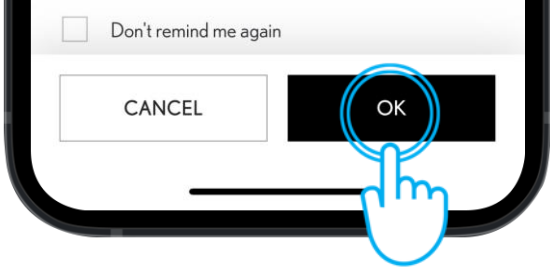

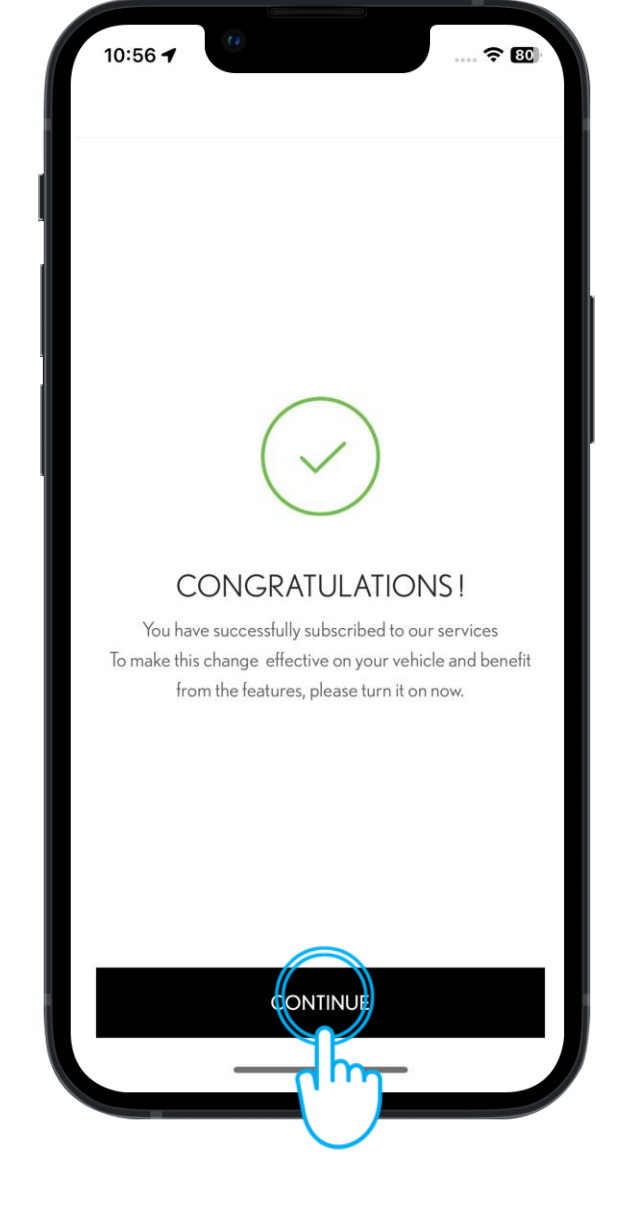

#### STAP 6

Kort hierna krijgen ze bericht dat hun Digital Key-service is geactiveerd.

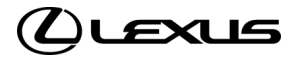

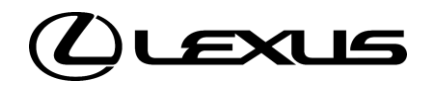

# 01

Instelling eigenaar Digital Key

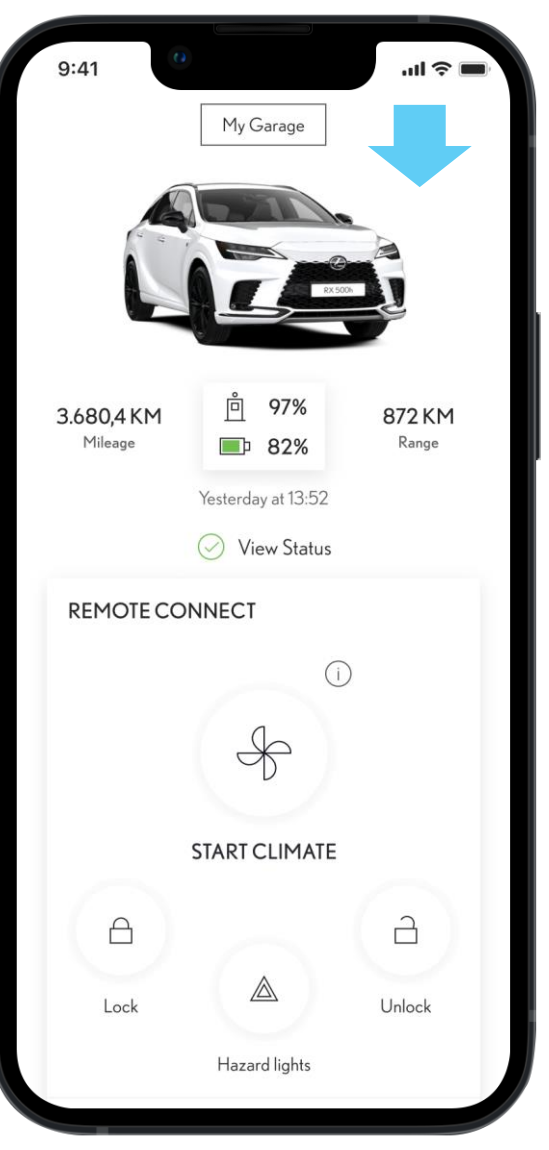

# **STAP1** Controleer voordat je verdergaat of:

- Je een Lexus Link+ account aangemaakt hebt en akkoord bent gegaan met de Gebruiksvoorwaarden

- De standaard services geactiveerd zijn
- Je bent aangemeld voor de Digital Keyservice
- Accounteigenaars kunnen dan de app openen en inloggen.

Disclaimer: de motorontstekingsfunctie van de Smart Digital Key werkt niet als je voertuig is uitgerust met een aanvullende startonderbreker en als de sleutel van de startonderbreker niet aanwezig is in het voertuig.

| START CLIM       | IATE   |
|------------------|--------|
| A                | а      |
| Lock             | Unlock |
| Hazard Lig       | hts    |
| Climate Schedule | >      |
| Digital Key      |        |

Lock and unlock your car, when your mobile is in your pocket. Plus, share and manage additional keys with friends and family who also have the Lexus Link+ app.

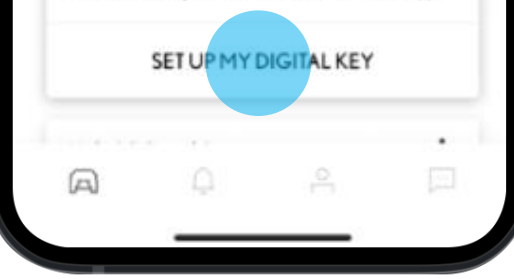

# STAP 2

Als ze omlaag scrollen, wordt de Digital Keykaart weergegeven. Vanaf hier kan het intstellingsproces gestart worden.

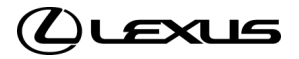

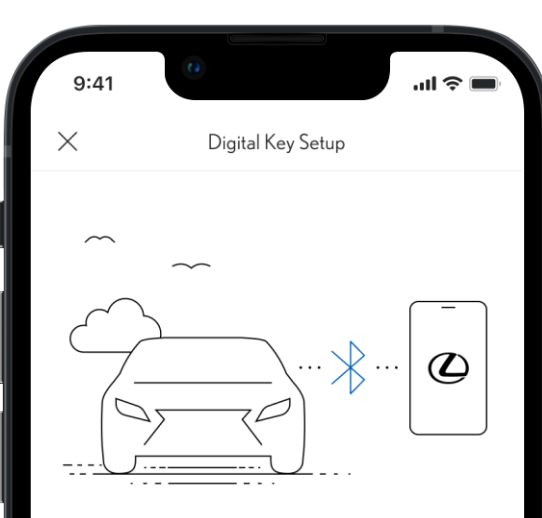

#### SETTING UP A DIGITAL KEY

You're just a few steps away from being able to use your digital key. It takes around 5 minutes to set up. Your mobile device and vehicle will need to be connected to the internet and you will need your physical key fob. The setup steps are:

- Biometric verification
- Enter verification code
- Download and activate the Digital Key
- Pair your mobile device to a vehicle
- Connect to your vehicle with Bluetooth

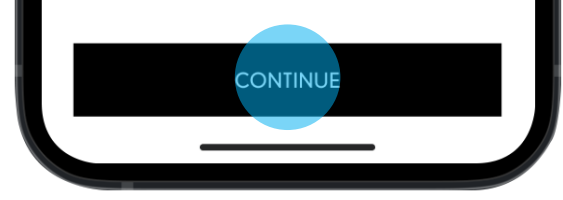

# STAP 3

Eigenaars krijgen nu instructies voor het instellen van hun Digital Key.

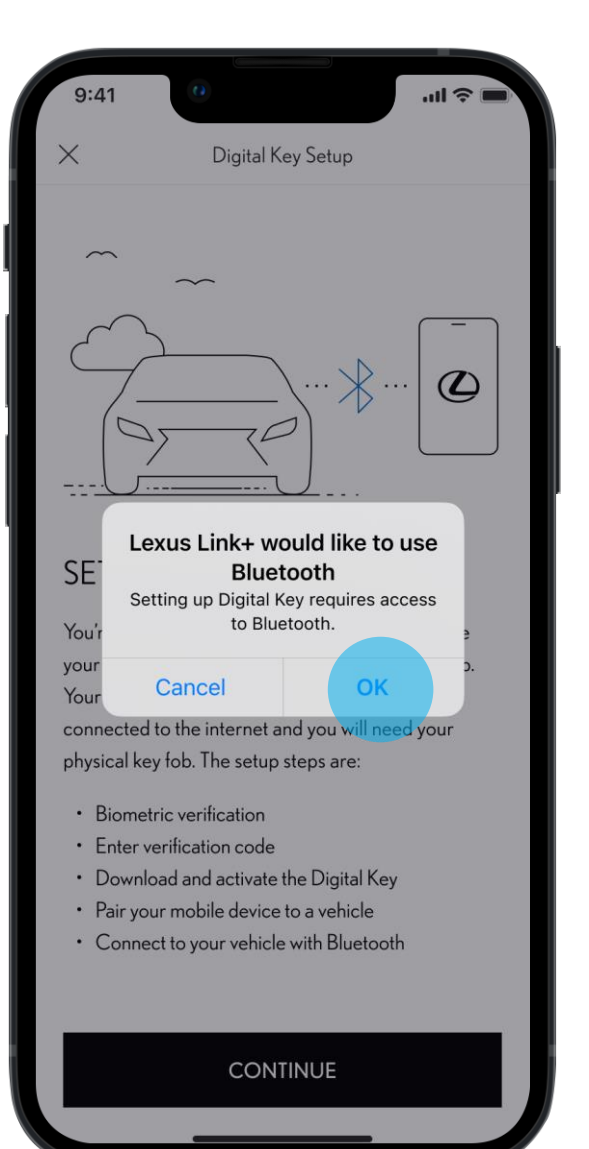

#### STAP 4

Er wordt een melding naar de eigenaar gestuurd met een verzoek om Bluetooth aan te zetten op de telefoon. De eigenaar wordt naar de relevante smartphone-instellingen geleid om het in te schakelen.

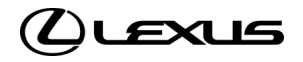

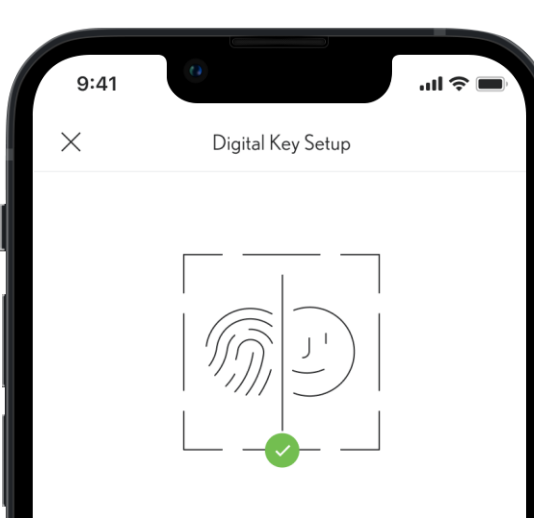

#### **BIOMETRIC VERIFICATION**

Before verifying your phone number, we'll need to verify your identity using biometric verification. This will allow the app to verify you are the only person that can manage the digital key. When prompted, enable biometrics in order to continue.

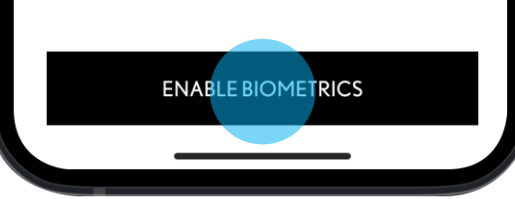

#### STAP 5 EN 6

Eigenaars krijgen nu de opdracht om biometrische verificatie in te schakelen als dit nog niet gebeurd is.

Zo niet, dan worden ze omgeleid naar hun smartphone-instellingen.

| <ul> <li>Lexus Link+</li> <li>Settings</li> </ul> | Lexus Link                      | II ∻ 663       |
|---------------------------------------------------|---------------------------------|----------------|
| ALLOW MYT T                                       | OYOTA TO ACCESS                 |                |
| Location                                          | on                              | While Using >  |
| 🕑 Face II                                         | C                               |                |
| Siri & S                                          | Search                          | >              |
| Banners,                                          | <b>ations</b><br>Sounds, Badges | >              |
| 🔅 Backg                                           | round App Refres                | h              |
| (1) Mobile                                        | Data                            |                |
| When in Low P                                     | ower Mode, backgrour            | nd app refresh |

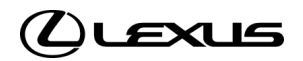

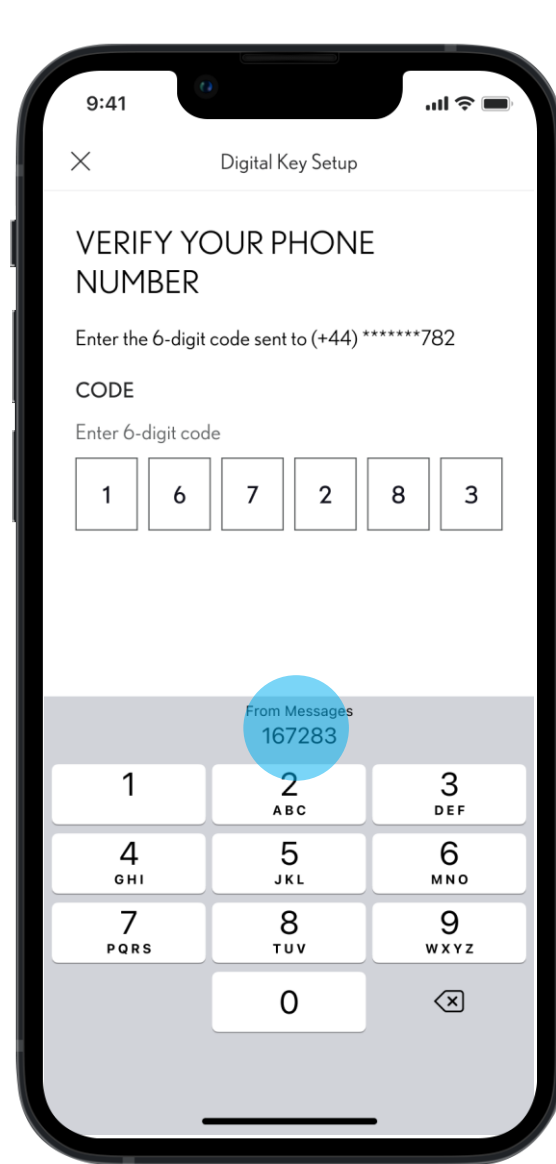

#### STAP 7

Ee wordt een zescijferige code naar de telefoon gestuurd via een sms naar het aan het voertuig gekoppelde nummer.

Opmerking: als biometrische verificatie niet ingesteld is, moet de gebruiker na stap 6 opnieuw inloggen en de stappen om de Digital Key in te stellen opnieuw doorlopen.

| 9:41          |             |           |           |          | ul 🗢 🔳 |
|---------------|-------------|-----------|-----------|----------|--------|
| $\times$      |             | Digital K | ley Setup |          |        |
| VERIF<br>NUME | y yc<br>Ber | OUR P     | HON       | E        |        |
| Enter the 6   | b-digit c   | ode sent  | to (+44)  | ******78 | 32     |
| CODE          |             |           |           |          |        |
| Enter 6-di    | git code    |           |           |          |        |
| 1             | 6           | 7         | 2         | 8        | 3      |
|               |             |           |           |          |        |

#### STAP 8

Als de code is ingevoerd kan het verificatieproces gestart worden met de knop Verifiëren.

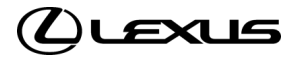

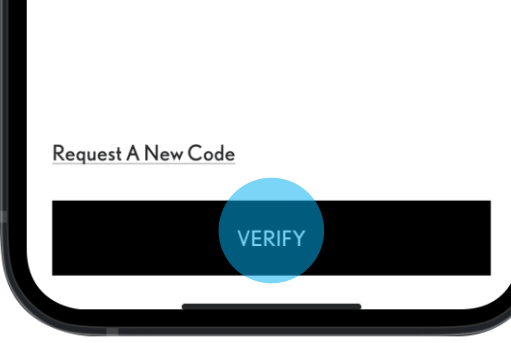

# INSTELLING EIGENAAR DIGITAL KEY (NIET LANGER VEREIST)

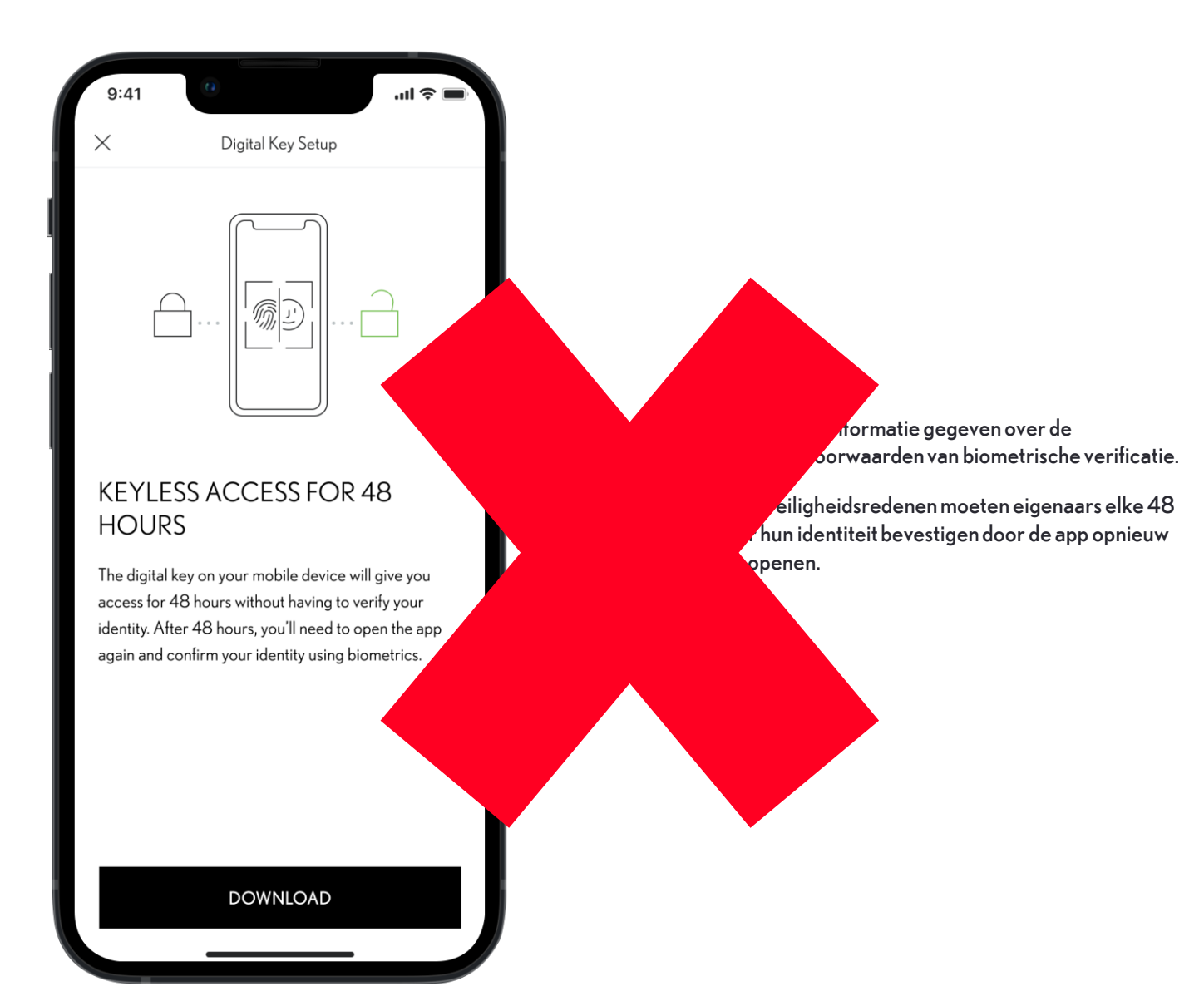

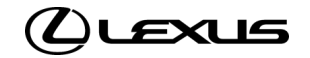

| 9:41<br>X Digital Key Setup                                                                                                    | 9:41II 중 ■<br>X Digital Key Setup                                                                                                    | 9:41 Unigital Key Setup                                                                                                    |                                                                                                    |
|----------------------------------------------------------------------------------------------------|----------------------------------------------------------------------------------------------------|----------------------------------------------------------------------------------------------------|----------------------------------------------------------------------------------------------------|
| DOWNLOADING DIGITAL KEY         DOYOUR MOBILE DEVICE         Registering your mobile device with network         This download may take a few minutes. Please keep         the app open until it completes. | DOWNLOADING DIGITAL KEY         DOUDD MOBILE DEVICE         Contacting vehicle for activation         This download may take a few minutes. Please keep         the app open until it completes. | <section-header>         DOWNLOADING DIGITAL KEY         DOYOUR MOBILE DEVICE         Vehicle activation confirmed         This download may take a few minutes. Please keep         the app open until it completes.</section-header> | <b>STAP 10</b><br>Na de verificatie wordt de Digital Key<br>gedownload op de telefoon van de eigenaar.<br>We houden de status bij met de voortgangsbalk<br>in het midden. |
|                                                                                                    |                                                                                                    |                                                                                                    |                                                                                                    |

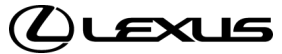

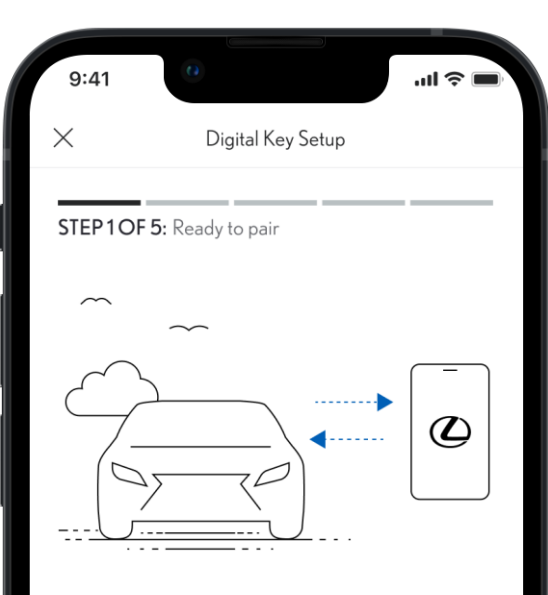

#### PAIR YOUR MOBILE DEVICE TO YOUR VEHICLE

- Make sure you are in an area with good cellular connectivity
- $\,\cdot\,$  Enter vehicle with your mobile device and key fob
- Keep Bluetooth enabled

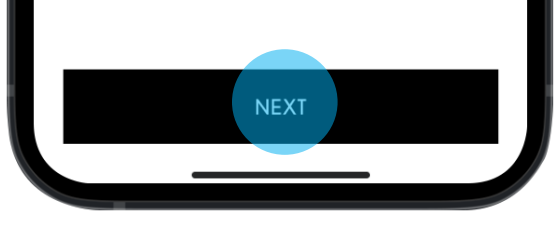

#### STAP 11

Nadat de Digital Key gedownload is, krijgt de eigenaar de opdracht om de telefoon met het voertuig te koppelen.

Informatie over de vereisten voor het koppelen wordt gegeven.

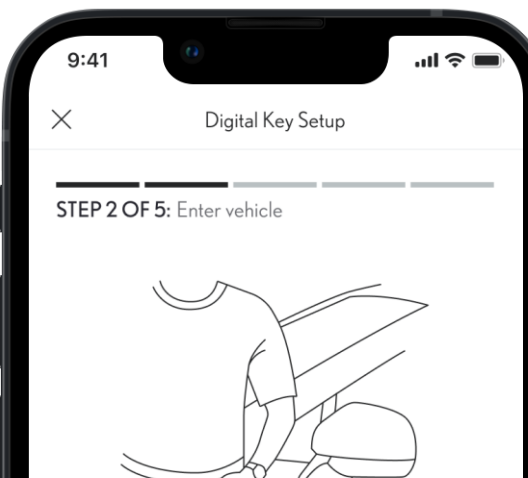

#### FIRST ENTER VEHICLE

• Make sure you are inside the vehicle with your mobile device and key fob

## STAP 12

De eigenaar krijgt instructies om in het voertuig te stappen met de telefoon en de autosleutel.

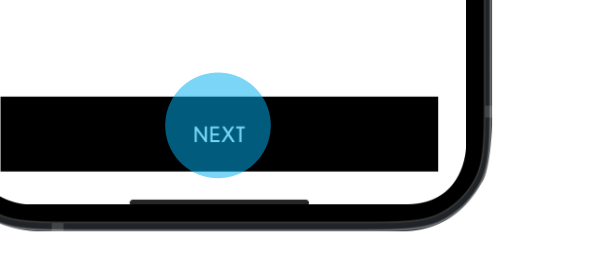

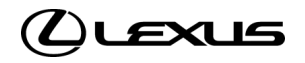

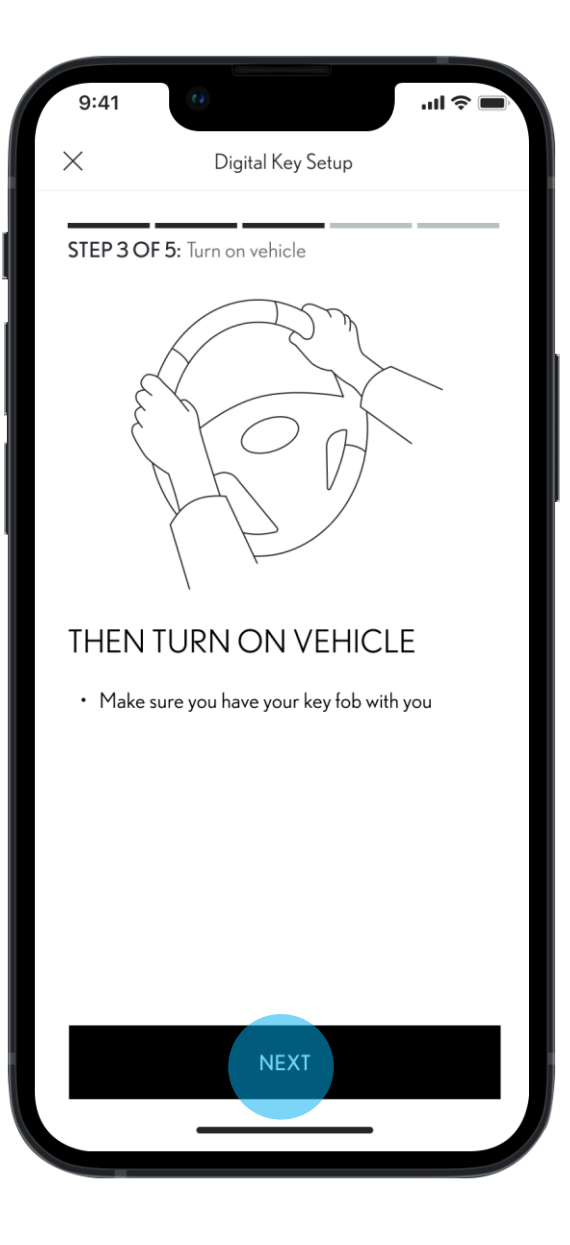

#### STAP 13

De eigenaar krijgt instructies om het voertuig in te schakelen en daarbij te zorgen dat het geparkeerd blijft.

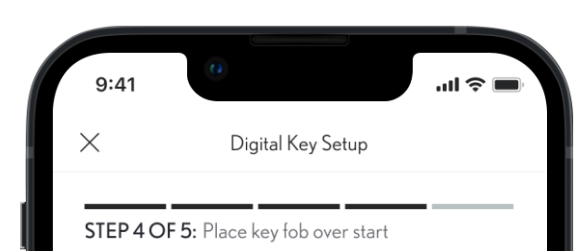

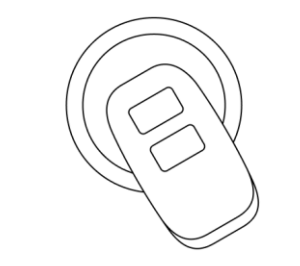

#### NOW PLACE KEY FOB OVER THE 'START' BUTTON

- Press Connect To Vehicle below
- Hold it until you hear two beeps. This will indicate Digital Key is pairing
- Accept the pairing request on your phone

This process can take up to 60 seconds. Having Trouble Connecting?

CONNECT TO VEHICLE

#### STAP 14

De eigenaar krijgt instructies om de autosleutel op de startknop te plaatsen en te wachten op twee piepjes.

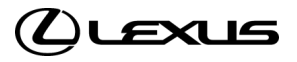

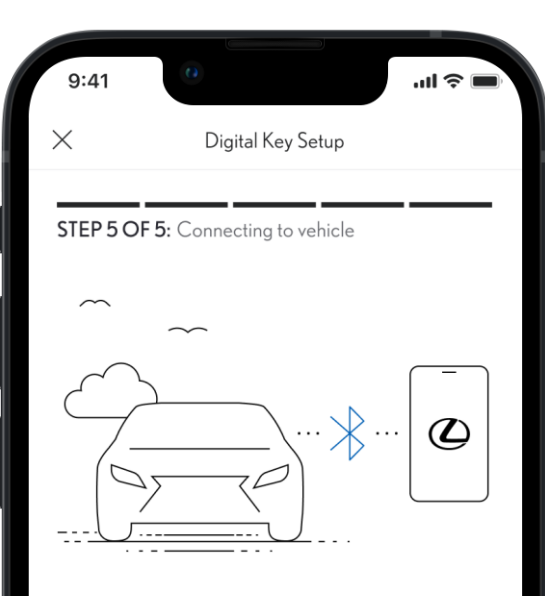

# PAIR YOUR MOBILE DEVICE TO YOUR VEHICLE

- Make sure you are in an area with good cellular connectivity
- + Enter vehicle with your mobile device and key fob
- Keep Bluetooth enabled

This process can take up to 60 seconds. Having Trouble Connecting?

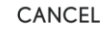

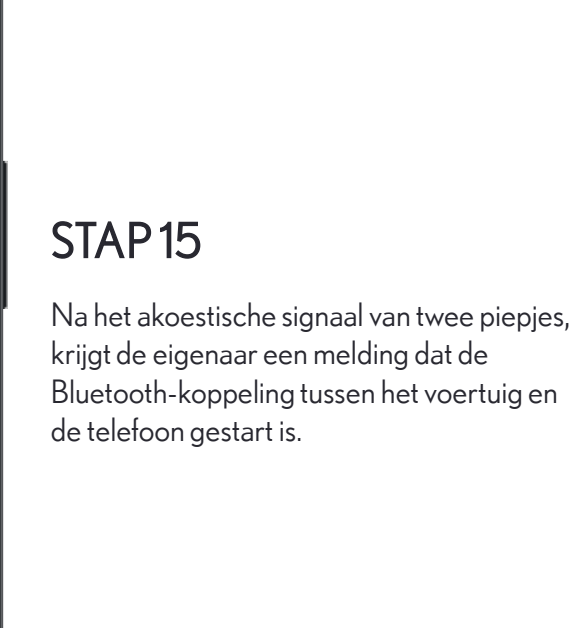

Houd er rekening mee dat het koppelen voor Digital Key anders is dan het opzetten van een Bluetooth-verbinding met het multimediascherm van het voertuig.

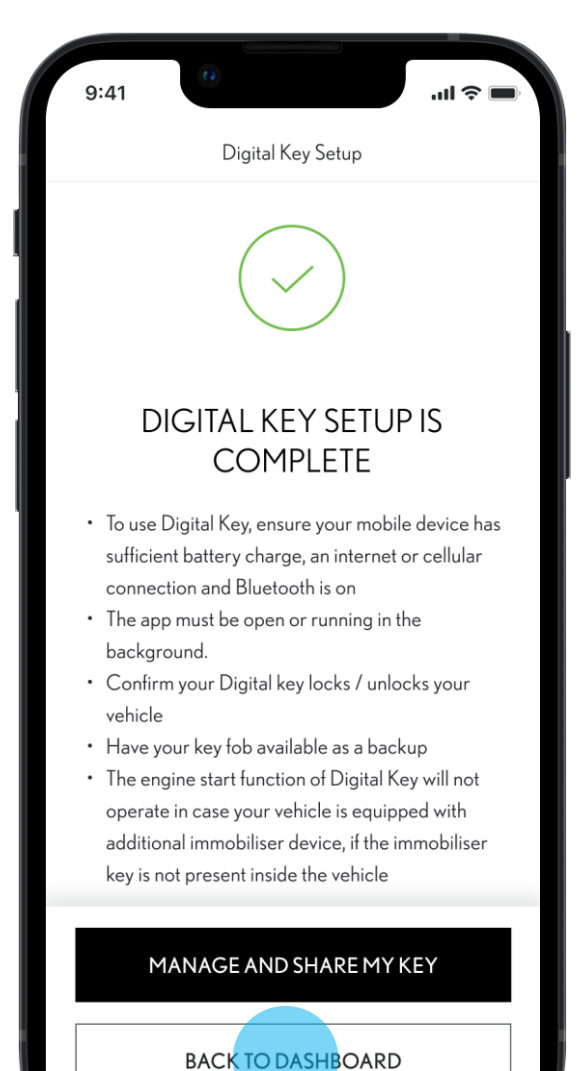

#### STAP 16

Instellen is voltooid!

Er verschijnt een lijst met aanbevelingen voor het gebruik van Digital Key.

De gebruiker kan nu kiezen om terug naar het hoofddashboard te gaan of om een Digital Key te beheren en delen.

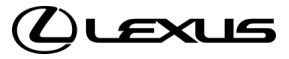

#### Dashboard zonder instelling eigenaar Digital Key

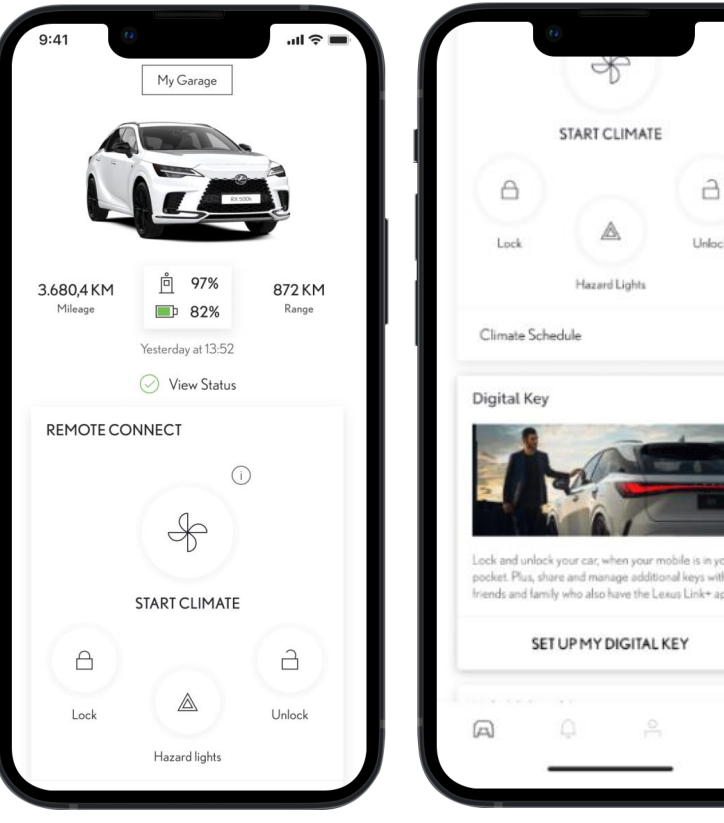

Afstandsbedieningen (indien beschikbaar) geven geen Digital Key-informatie weer.

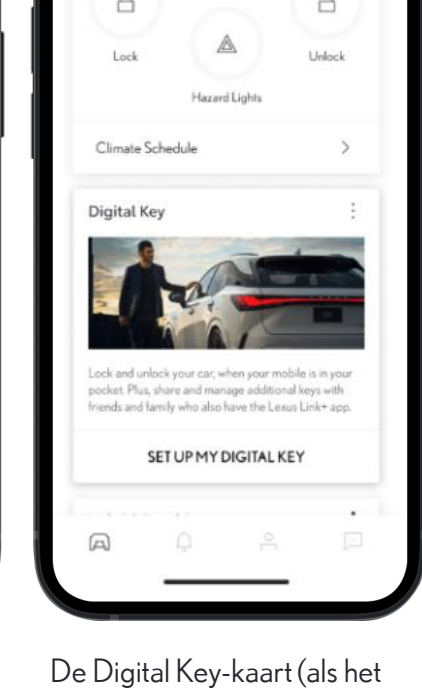

voertuig deze functie heeft) toont de productbeschrijving en een knop om het instellingsproces te starten.

#### Dashboard met voltooide instelling eigenaar Digital Key

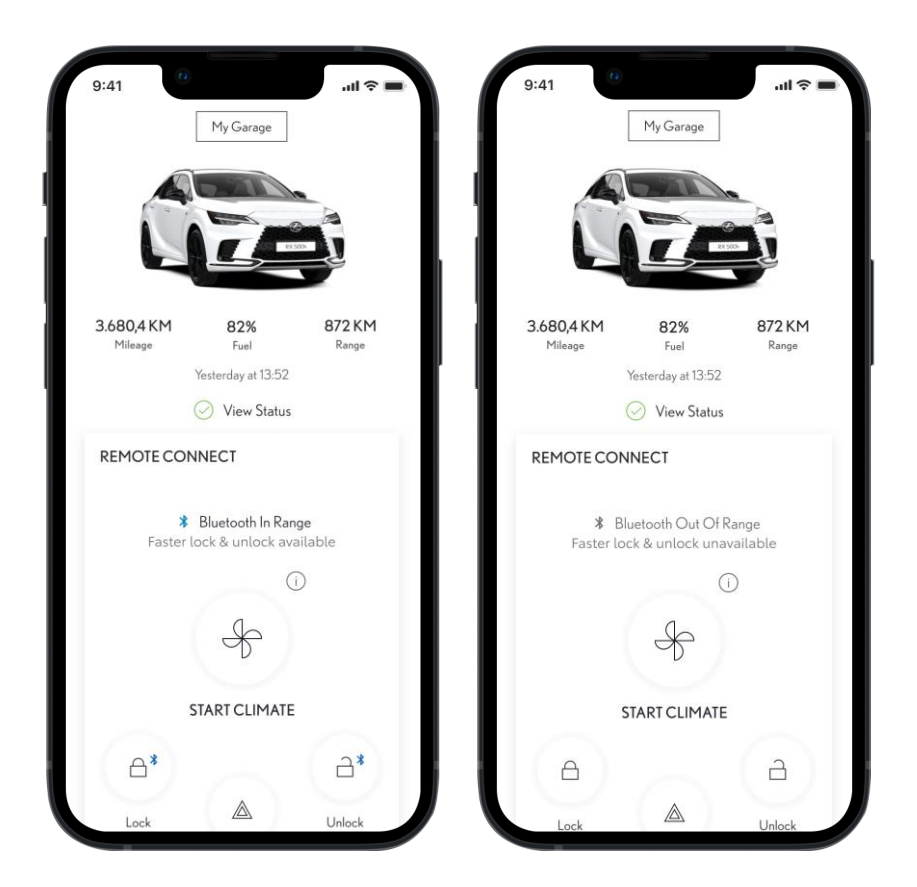

- Afstandsbedieningen (indien beschikbaar) geven Digital Key-informatie weer:
- Als Bluetooth binnen bereik is, tonen de knoppen voor vergrendelen en ontgrendelen blauwe Bluetooth-pictogrammen. Vergrendelen/ontgrendelen op afstand werkt dan via de Digital Key in plaats van de gewoonlijke bedieningsweg.
- Als Bluetooth buiten bereik is, worden er geen Bluetooth-pictogrammen getoond. Vergrendelen/ontgrendelen op afstand werkt dan zoals gewoonlijk

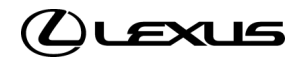

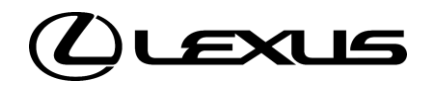

# 02

Gedeelde Digital Key verwijderen als eigenaar

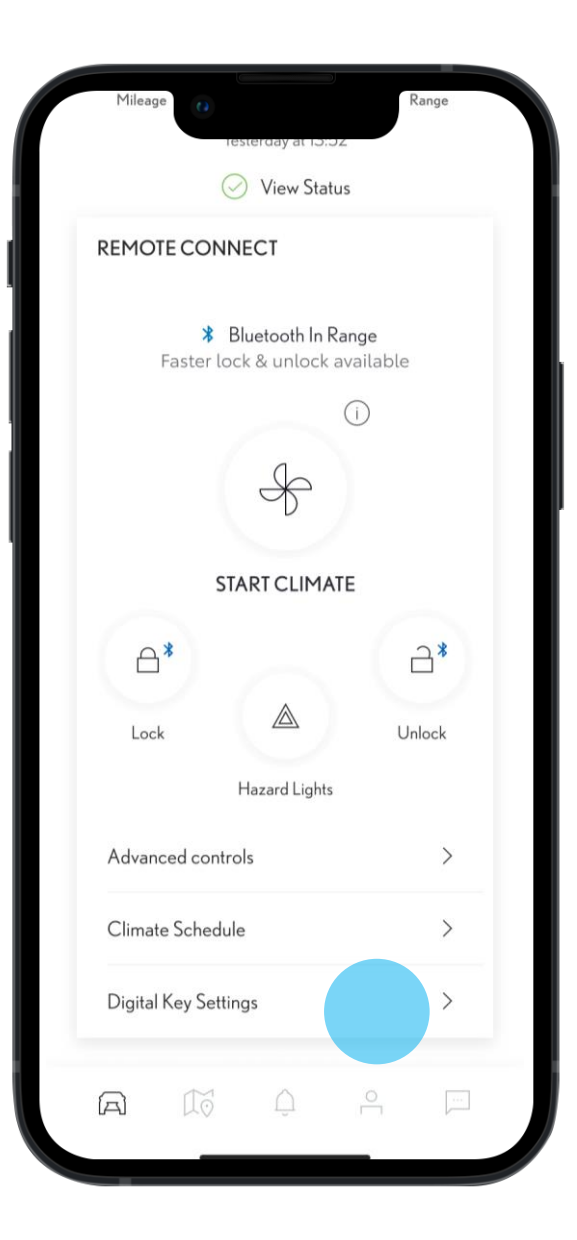

#### STAP1

.

Op het hoofddashboard kunnen eigenaars naar beneden scrollen en zien of de Digital Key binnen bereik is op de kaart Afstandsbediening.

Deze geeft aan dat ze de contactloze functies kunnen gebruiken om het voertuig te vergrendelen of ontgrendelen.

Ze kunnen de functies en services van de Digital Key beheren in het Digital Key-tabblad onder de afstandsbedieningsfuncties of binnen het gedeelte 'In bezit' in Mijn garage.

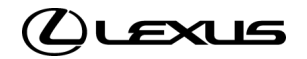

| 9:41                     | 0                                       | الد.<br>۲۵۱۱ ج |
|--------------------------|-----------------------------------------|----------------|
| <                        | Digital Key Settings                    |                |
|                          | B                                       |                |
|                          | Activated                               |                |
| Invite For:<br>RX 2      | 023                                     |                |
| How To U                 | se Digital Key                          | >              |
| Customise                | e Key Range                             | >              |
| Deactivate               | e Digital Key                           | >              |
| SHARED                   | KEYS                                    |                |
| Give up to<br>the Lexus- | o 4 other drivers access to yo<br>+ app | ur vehicle via |
| Christoph                | er Wallace                              | Active         |
| Geraldine                | Wallace                                 | Active         |
| Jack Walla               | ace                                     | Active         |
|                          | SHARE DIGITAL KEY                       |                |
|                          |                                         |                |

# STAP 2

Binnen de Digital Key-instellingen kunnen eigenaars leren hoe ze aanvullende gedeelde Digital Keys kunnen verwijderen.

Als ze nog een bestuurder willen toevoegen maar de grens van 4 bestuurders bereikt is, dan krijgen ze een waarschuwing die ze aanraadt om een bestuurder te verwijderen.

| 9:41                     | 0                             |              | ul 🗢 🔳  |
|--------------------------|-------------------------------|--------------|---------|
| <                        | Digital Key Setti             | ngs          |         |
|                          | Þ                             |              |         |
|                          | Activated                     |              |         |
| Invite For:              | 023                           |              |         |
| How To L Is              | o Disital Kay                 |              |         |
|                          |                               |              |         |
| Customise                | Key Range                     |              | >       |
| Deactivate               | Digital Key                   |              | >       |
| SHARED                   | KEYS                          |              |         |
| Give up to<br>the Lexus+ | 4 other drivers access<br>app | to your vehi | cle via |
| topher Wallace           | e                             | Active       | Ŭ       |
| Geraldine                | Wallace                       |              | Active  |
| Jack Walla               | ce                            |              | Active  |
|                          | SHARE DIGITAL                 | KEY          |         |
|                          |                               |              |         |

## STAP 3

Eigenaars kunnen een gedeelde Digital Key van uitgenodigde bestuurders verwijderen door over hun naam te vegen en op het prullenbakpictogram te tikken.

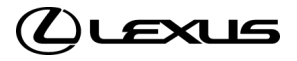

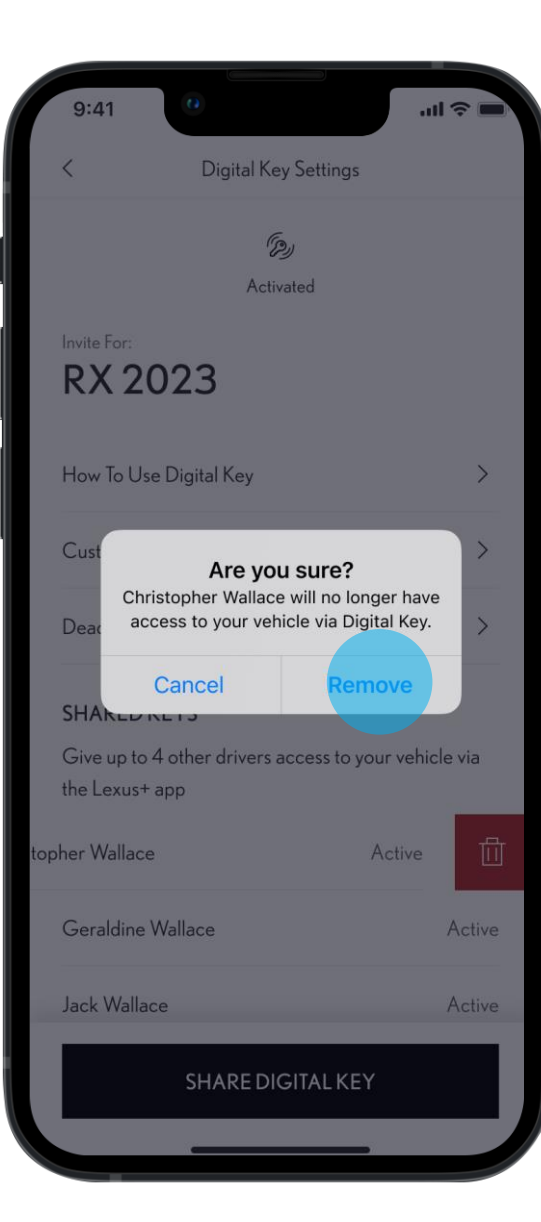

# **STAP 4** Eigenaars moeten bevestigen dat ze een gedeelde Digital Key willen verwijderen.

| Wallace has been removed and no<br>longer have access to your vehicle via<br>the app.                         | er 🔨                     |
|----------------------------------------------------------------------------------------------------|--------------------------|
|                                                                                                    |                          |
| How To Use Digital Key                                                                                        | >                        |
| Customise Key Range                                                                                           | >                        |
| Deactivate Digital Key                                                                                        | >                        |
| SHARED KEYS                                                                                                   |                          |
| Give up to 4 other drivers access to your veh<br>the Lexus+ app                                               | icle via                 |
| Geraldine Wallace                                                                                             | Active                   |
| Jack Wallace                                                                                                  | Active                   |
| Removing an invited driver's Digital Key will deactiv<br>to this vehicle. Removing your own key will deactiva | ate access<br>ite access |
| SHARE DIGITAL KEY                                                                                             |                          |

Digital Key Settings

9:41

...| 🗢 🔳

## STAP 5

Er wordt ze met een disclaimer verteld dat de Digital Key verwijderd is en niet meer in de lijst met gedeelde sleutels staat.

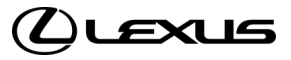

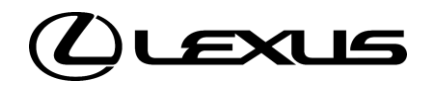

# 03

Digital Key van eigenaar deactiveren

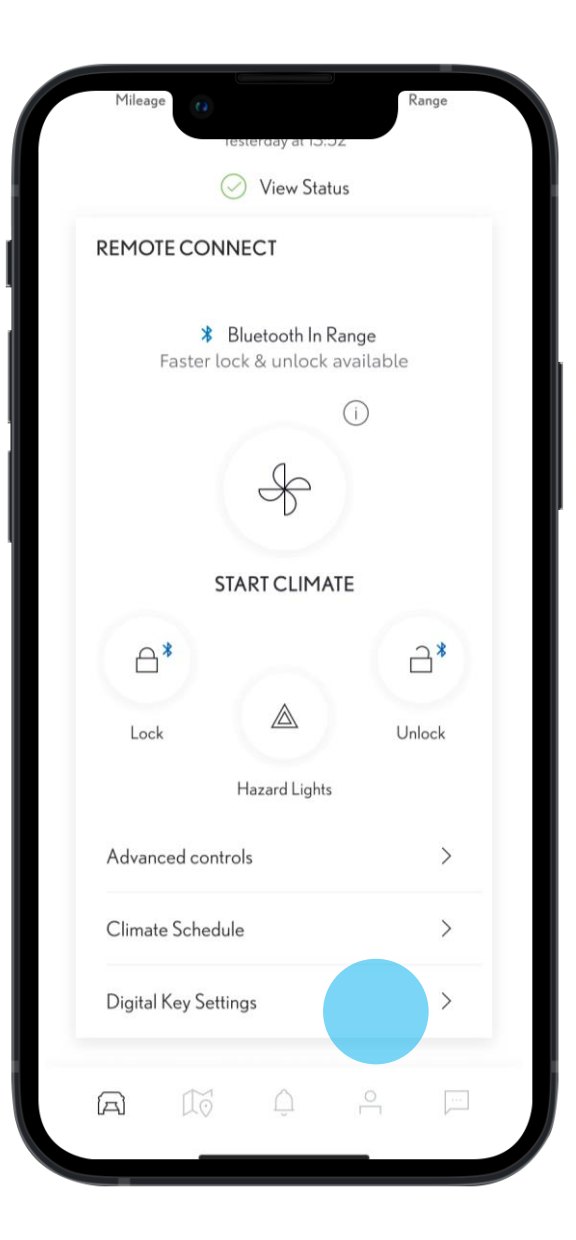

#### STAP1

Op het hoofddashboard kunnen eigenaars naar beneden scrollen en zien of de Digital Key binnen bereik is op de kaart Afstandsbediening.

Deze geeft aan dat ze de contactloze functies kunnen gebruiken om het voertuig te vergrendelen of ontgrendelen.

Ze kunnen de functies en services van de Digital Key beheren in het Digital Key-tabblad onder de afstandsbedieningsfuncties of binnen het gedeelte 'In bezit' in Mijn garage.

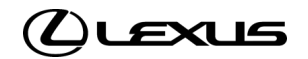

# DIGITAL KEY VAN EIGENAAR DEACTIVEREN

STAP 2

Binnen de Digital Key-instellingen kunnen

eigenaars hun eigen Digital Key deactiveren.

| 9:41                     | 0                               | .ıı ≎ ■          |
|--------------------------|---------------------------------|------------------|
| <                        | Digital Key Settings            |                  |
|                          | Þ                               |                  |
|                          | Activated                       |                  |
| Invite For:<br>RX 20     | 023                             |                  |
| How To Us                | e Digital Key                   | >                |
| Customise                | Key Range                       | >                |
| Deactivate               | Digital Key                     | >                |
| SHARED                   | KEYS                            |                  |
| Give up to<br>the Lexus+ | 4 other drivers access to y app | /our vehicle via |
| Christophe               | er Wallace                      | Active           |
| Geraldine                | Wallace                         | Active           |
| Jack Walla               | ce                              | Active           |
|                          | SHARE DIGITAL KE                | Y                |
|                          |                                 |                  |

# 9:41 Digital Key

TO DEACTIVATE YOUR DIGITAL KEY, BE INSIDE THE VEHICLE WITH THE IGNITION ON AND YOUR PHONE'S BLUETOOTH CONNECTED

Deactivating the main Digital Key requires verification from your device. This will also remove all shared keys.

#### STAP 3

Er wordt ze gevraagd te zorgen dat het voertuig ingeschakeld is en Bluetooth verbonden is, voordat ze doorgaan met het deactiveren.

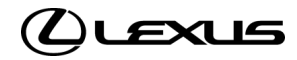

DEACTIVATE DIGITAL KEY

# **DIGITAL KEY VAN EIGENAAR DEACTIVEREN**

STAP 4

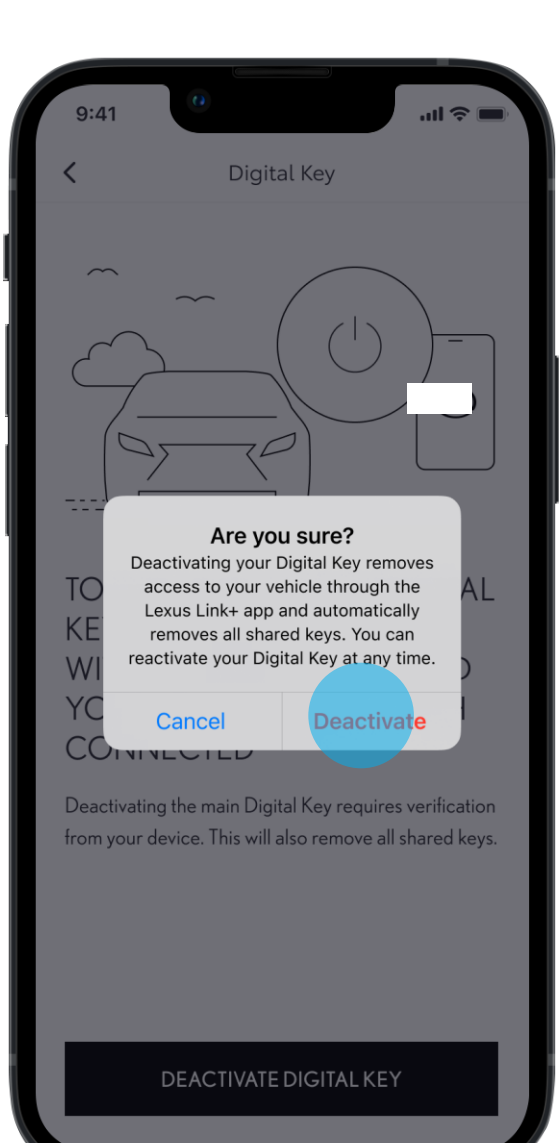

# .ul 😤 🔳 9:41 Eigenaars moeten bevestigen dat ze hun eigen Digital Key willen verwijderen. DIGITAL KEY DEACTIVATED Your Digital Key can no longer be used to access your vehicle through your Lexus Link+ app. DASHBOARD

#### STAP 5

Kort hierna krijgen ze bericht dat hun Digital Key is gedeactiveerd.

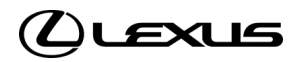

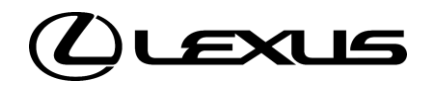

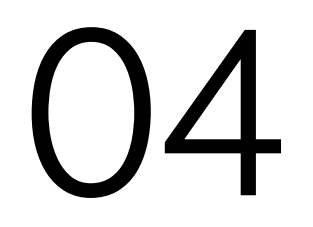

Een Digital Key delen

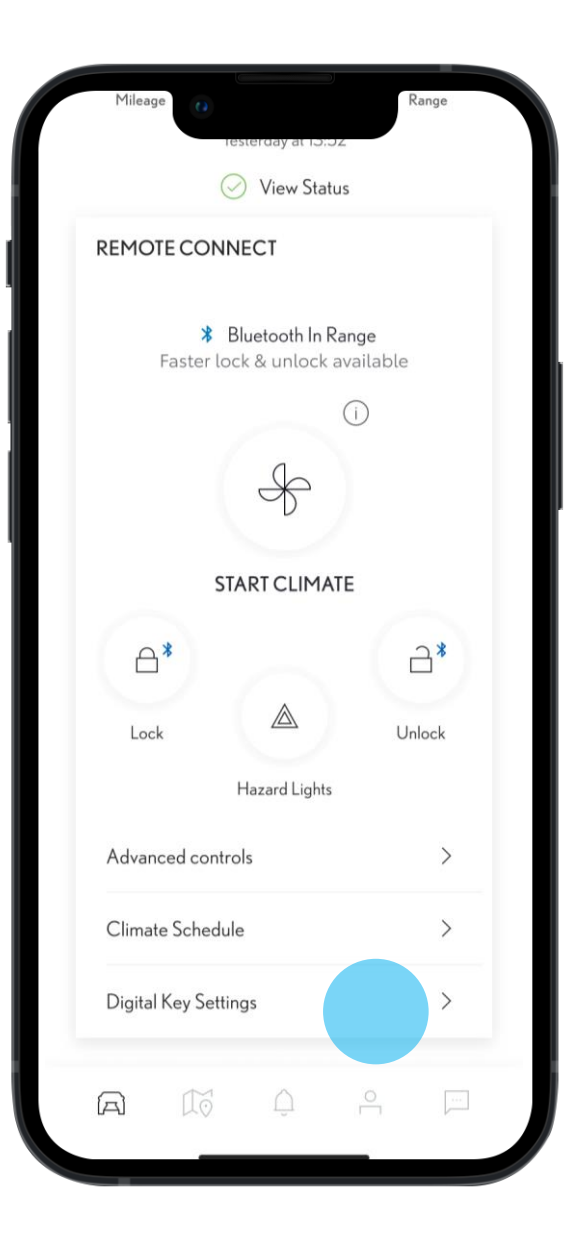

#### STAP1

Op het hoofddashboard kunnen eigenaars naar beneden scrollen en zien of de Digital Key binnen bereik is op de kaart Afstandsbediening.

Deze geeft aan dat ze de contactloze functies kunnen gebruiken om het voertuig te vergrendelen of ontgrendelen.

Ze kunnen de functies en services van de Digital Key beheren in het Digital Key-tabblad onder de afstandsbedieningsfuncties of binnen het gedeelte 'In bezit' in Mijn garage.

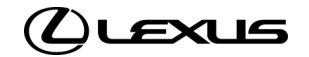

# EEN DIGITAL KEY DELEN

| 9:41                     | 0                                                             | .ul 🗢 🔲    |
|--------------------------|---------------------------------------------------------------|------------|
| <                        | Digital Key Settings                                          |            |
|                          | Þ                                                             |            |
|                          | Activated                                                     |            |
| Invite For:<br>RX 2      | 023                                                           |            |
| How To U                 | se Digital Key                                                | >          |
| Customise                | e Key Range                                                   | >          |
| Deactivate               | e Digital Key                                                 | >          |
| SHARED                   | KEYS                                                          |            |
| Give up to<br>the Lexus+ | 9 4 other drivers access to your v<br>+ app                   | ehicle via |
|                          |                                                               |            |
| Shared Di<br>manage th   | gital Key drivers appear here. Yo<br>neir access at any time. | u can      |
|                          |                                                               |            |
|                          | SHARE DIGITAL KEY                                             |            |
|                          |                                                               |            |

STAP 2

Tik in de Digital Key-instellingen op het

tabblad Digital Key delen.

# ..II 🗢 🔳 9:41 Share Digital Key ADD DRIVER DETAILS **FIRST NAME** LAST NAME MOBILE NUMBER Please check Country calling code +44 SHARE CHOOSE FROM CONTACTS

#### STAP 3

De eigenaar krijgt de opdracht om de gegevens in te vullen van mensen die zijn uitgenodigd om de Digital Key te delen:

- Voor- en achternaam
- Telefoonnummer

\*De eigenaar kan voor het delen van een Digital Key genodigden importeren uit bestaande contacten.

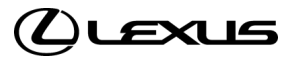

# EEN DIGITAL KEY DELEN

| 9:41                    | 0                               | ·11 ≎ ■ |
|-------------------------|---------------------------------|---------|
| <                       | Share Digital Key               |         |
| ADD DRI                 | VER DETAILS                     |         |
| <b>FIRST NAM</b>        | 1E                              |         |
| Christop                | her                             |         |
| LASTNAM                 | IE                              |         |
| Wallace                 |                                 |         |
| MOBILE N<br>Please chec | UMBER<br>k Country calling code |         |
|                         |                                 |         |
|                         |                                 |         |
|                         |                                 |         |
|                         | SHARE                           |         |
| c                       | SHARE<br>CHOOSE FROM CONTACTS   | 5       |

# STAP 4

Wanneer de gegevens zijn ingevuld, kan de eigenaar de uitnodiging versturen naar de ontvanger.

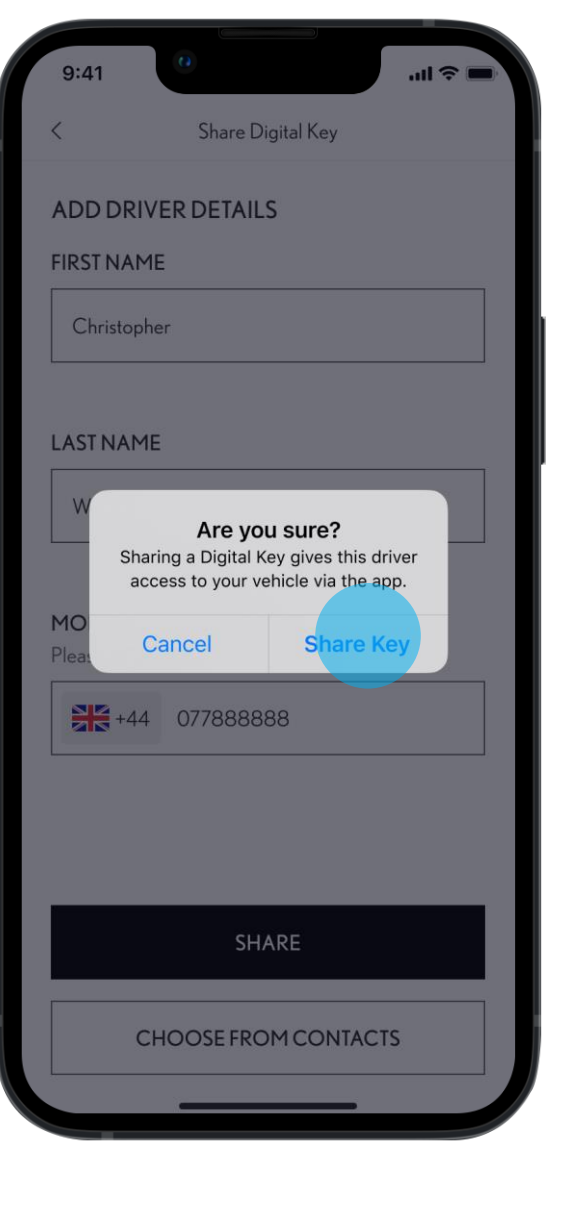

## STAP 5

Eigenaars moeten bevestigen dat ze hun Digital Key met anderen willen delen.

De identiteit van de eigenaar wordt geverifieerd met een biometrische controle.

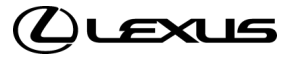

# EEN DIGITAL KEY DELEN

| 9:41                         | 0                                                                    |                                                    | ul         |
|------------------------------|----------------------------------------------------------------------|----------------------------------------------------|------------|
| <                            | Digital Key                                                          | Settings                                           |            |
| ⊘ You<br>Wal<br>acce<br>RX 2 | shared a key with<br>lace. Once activa<br>ess to your vehicle<br>023 | Christopher<br>ted, they will ha<br>e via the app. | X<br>ave   |
| How To Us                    | se Digital Key                                                       |                                                    | >          |
| Customise                    | e Key Range                                                          |                                                    | >          |
| Deactivate                   | e Digital Key                                                        |                                                    | >          |
| SHARED                       | KEYS                                                                 |                                                    |            |
| Give up to<br>the Lexus+     | 4 other drivers ac<br>app                                            | ccess to your v                                    | ehicle via |
| Christoph                    | er Wallace                                                           |                                                    | Pending    |

STAP 6

gedeeld is.

Kort hierna wordt de eigenaar met een

disclaimer verteld dat de Digital Key

SHARE DIGITAL KEY

#### .비 중 🔳 9:41 **Digital Key Settings** Þ Activated Invite For: RX 2023 How To Use Digital Key > Customise Key Range > Deactivate Digital Key > SHARED KEYS Give up to 4 other drivers access to your vehicle via the Lexus+ app Christopher Wallace Pending Removing an invited driver's Digital Key will deactivate access to this vehicle. Removing your own key will deactivate access for all drivers. SHARE DIGITAL KEY

#### STAP 7

Binnen het gedeelte Digital Key kunnen eigenaars Digital Key-uitnodigingen bekijken die nog in behandeling zijn.

Wanneer een genodigde de uitnodiging accepteert, wordt de gedeelde Digital Key geactiveerd.

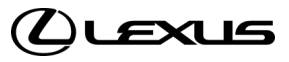

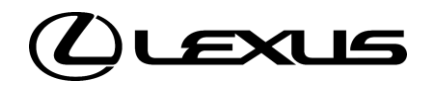

# 05

Digital Key verwijderen via multimedia

# JE DIGITALE SLEUTEL VERWIJDEREN MET HET MULTIMEDIASYSTEEM

## STAP1

Op het multimediadashboard ga je naar het instellingenpictogram, scrol je naar beneden en tik je op Gegevens & beveiliging.

Vanuit hier heb je toegang tot de Digital Key-instellingen, als Digital Key actief is.

#### STAP 2

Tik op 'Digital Keys verwijderen' om het verwijderingsproces te starten.

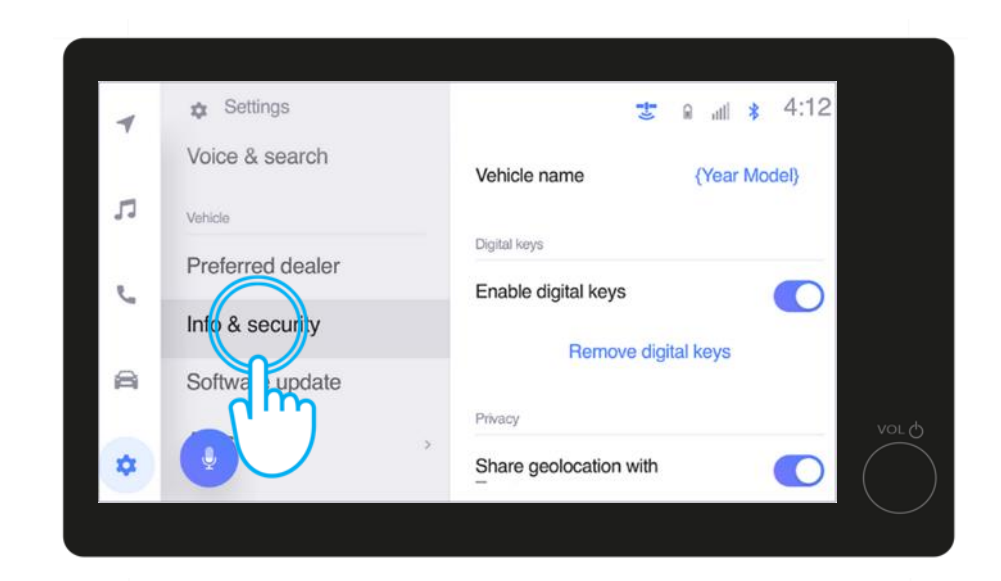

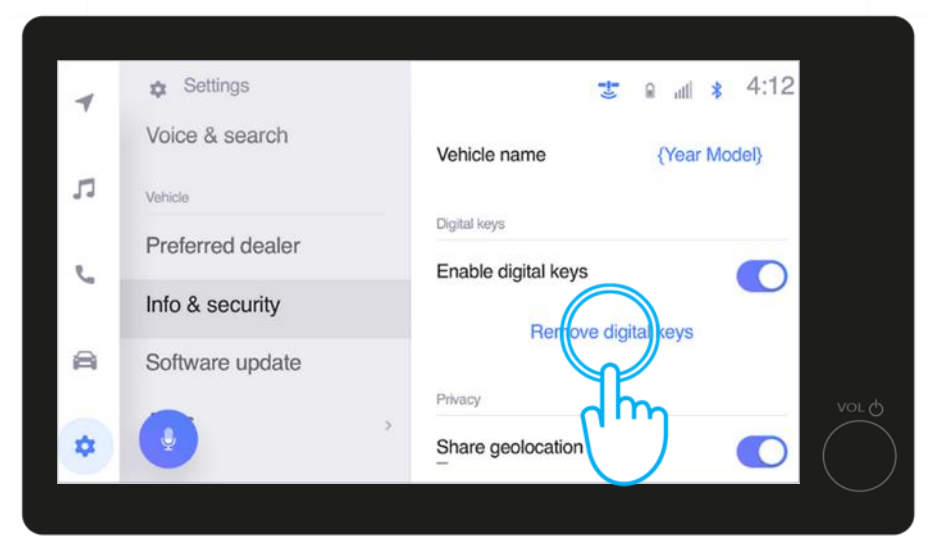

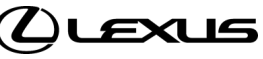

# JE DIGITALE SLEUTEL VERWIJDEREN MET HET MULTIMEDIASYSTEEM

## STAP 3

Je moet bevestigen dat je de Digital Key wilt verwijderen\*.

\*Wanneer de sleutel van de eigenaar verwijderd wordt, worden alle gedeelde digitale sleutels verwijderd.

#### STAP 4

Je wordt gevraagd de autosleutel op de startknop te plaatsen om verder te gaan met het verwijderen van de Digital Key.

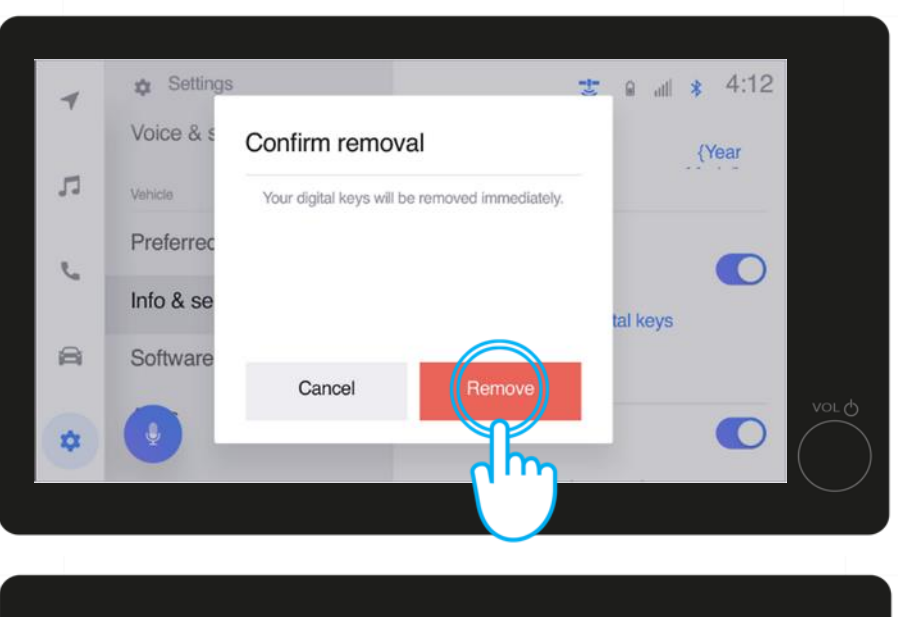

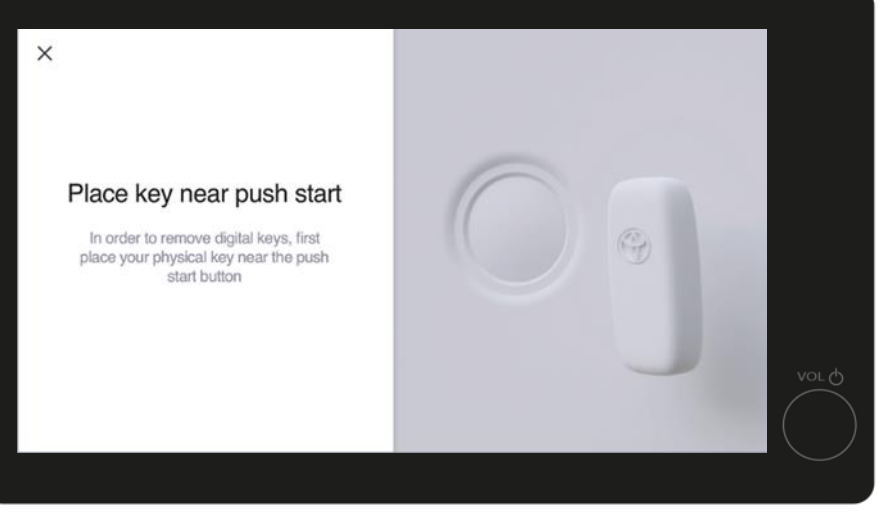

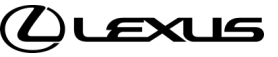

# JE DIGITALE SLEUTEL VERWIJDEREN MET HET MULTIMEDIASYSTEEM

## STAP 5

Kort hierna krijg je bericht dat je Digital Key verwijderd is.

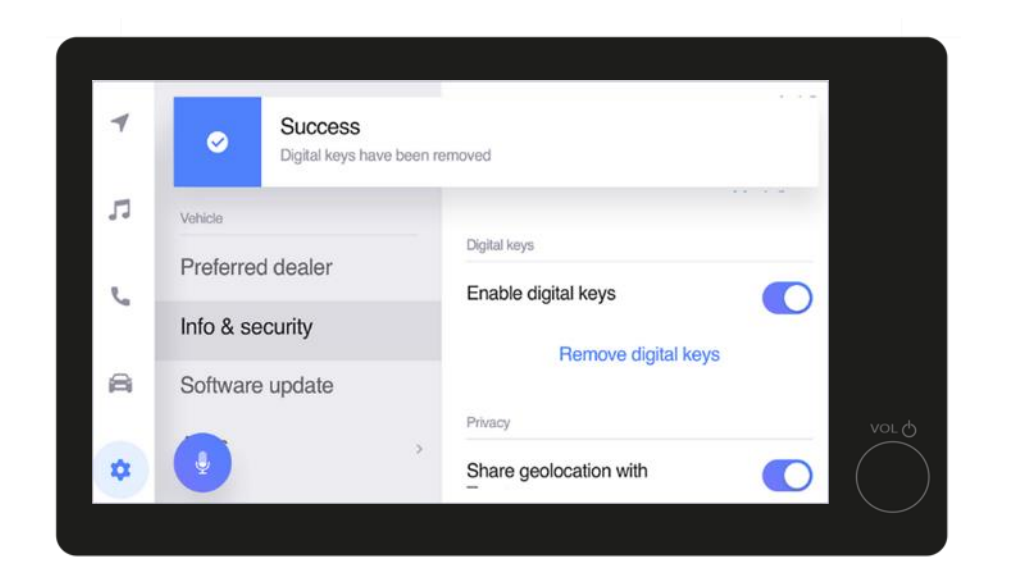

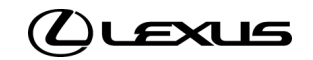

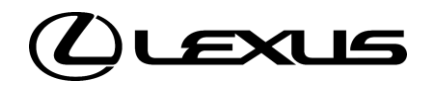

# 06

Sleutelbereik aanpassen (calibratie)

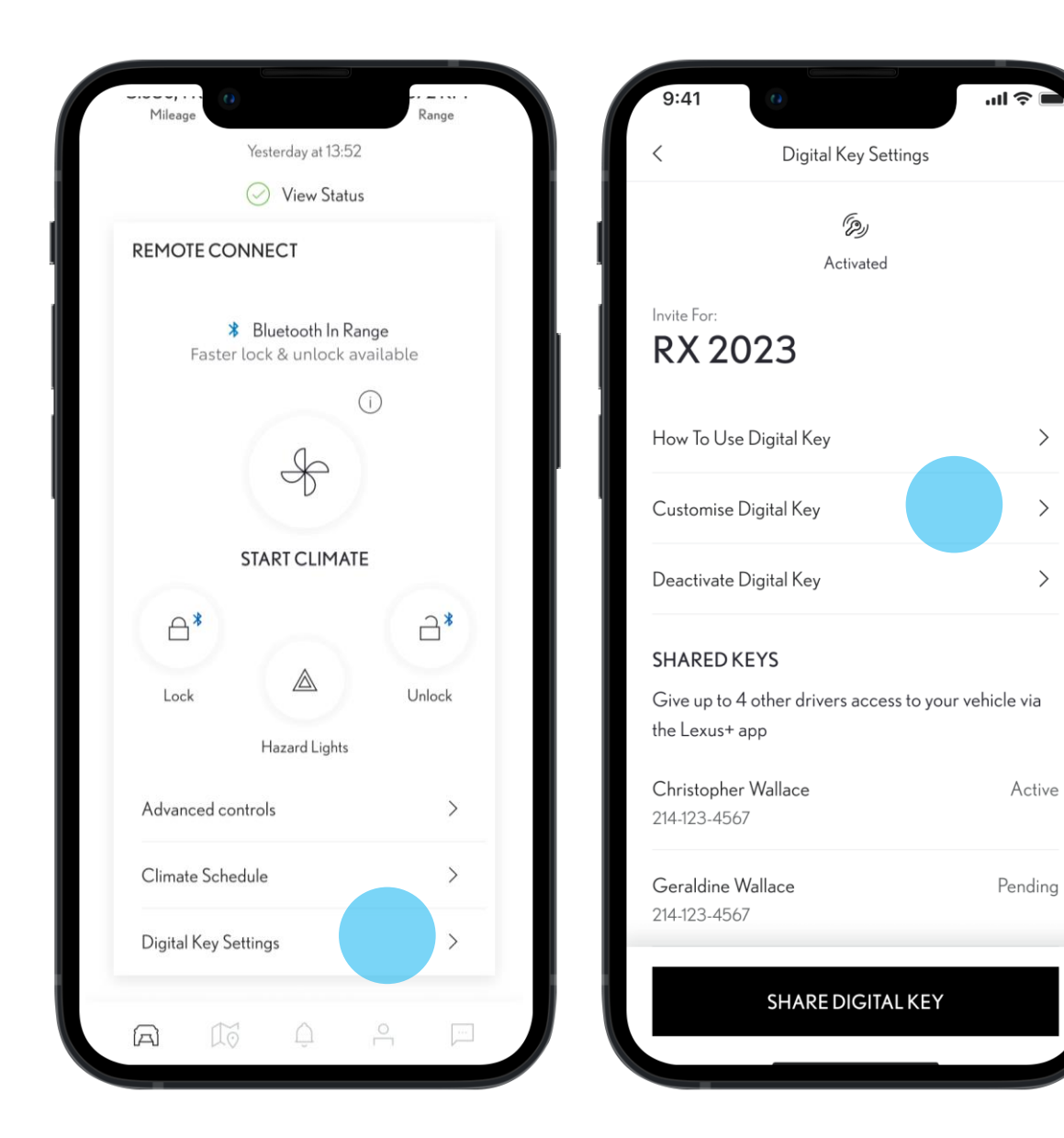

Als de bestuurder (eigenaar of genodigde) vindt dat de Digital Key buiten of binnen het voertuig niet goed gedetecteerd wordt, is het mogelijk om het detectiebereik van de sleutel aan te passen.

#### STAP1

Op het startscherm scrolt de bestuurder omlaag naar de Digital Key-instellingen

STAP 2

.

'Sleutelbereik aanpassen' selecteren

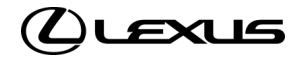

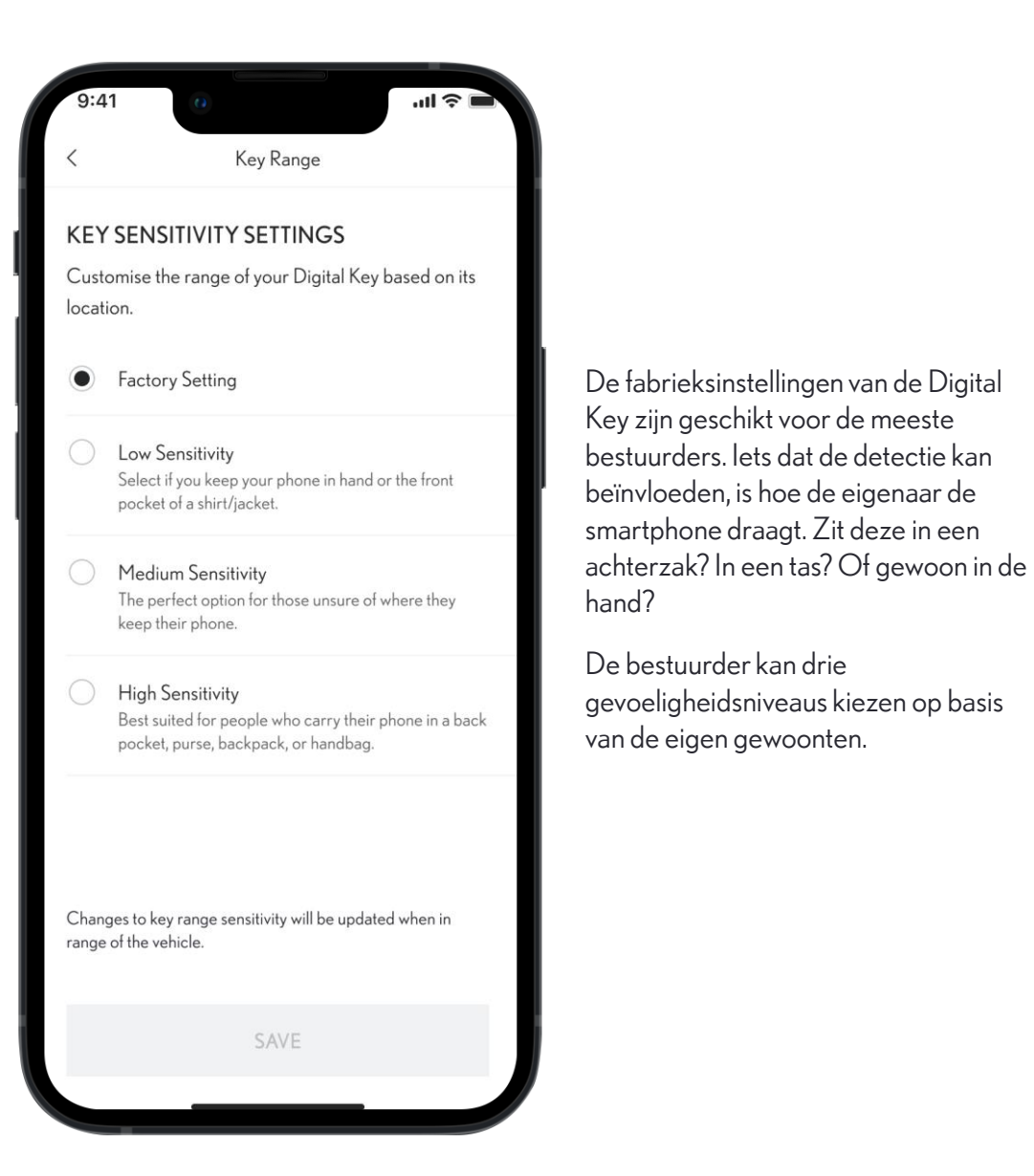

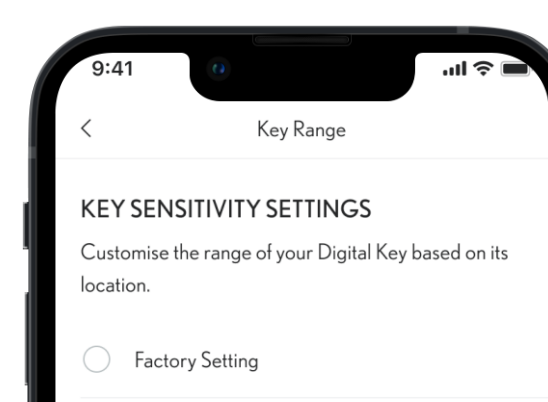

Low Sensitivity Select if you keep your phone in hand or the front pocket of a shirt/jacket.

Medium Sensitivity The perfect option for those unsure of where they keep their phone.

High Sensitivity
 Best suited for people who carry their phone in a back
 pocket, purse, backpack, or handbag.

Changes to key range sensitivity will be updated when in range of the vehicle.

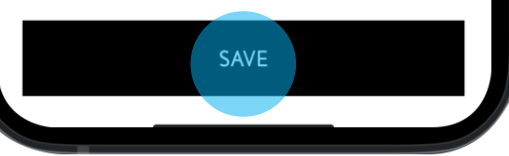

#### STAP 3

De bestuurder selecteert het gevoeligheidsniveau en slaat de instellingen op.

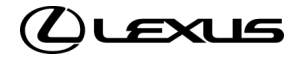

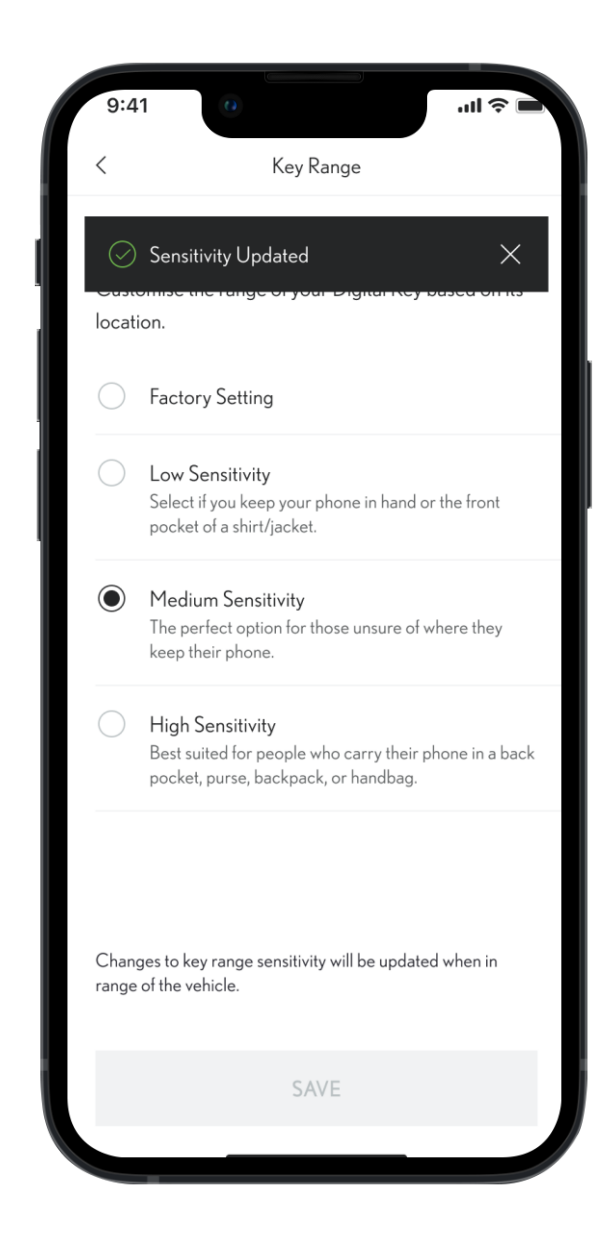

#### STAP 4

Alles klaar, gevoeligheid bijgewerkt

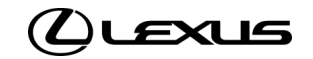

# BESCHIKBARE DISCLAIMERS OMTRENT DIGITALE SLEUTELS

#### Zorg ervoor dat je deze functie bij lancering opneemt in je lokale assets

- De introductie van Smart Digital Key wordt verwacht in 2024.
- De beschikbaarheid van functies en voertuigspecificaties kunnen verschillen per model en uitvoering en aan de hand van beschikbaarheid op de markt. Raadpleeg je plaatselijke Toyota-dealer voor meer informatie.
- Bij het claimen van het eigendom van het voertuig worden de Digital Key van de eigenaar en alle daardoor gedeelde Digital Keys verwijderd.
- De motorontstekingsfunctie van de Smart Digital Key werkt niet als je voertuig is uitgerust met een aanvullende startonderbreker en als de sleutel van de startonderbreker niet aanwezig is in het voertuig.
- Schermen dienen alleen ter illustratie, en komen mogelijk niet overeen met het uiteindelijke ontwerp.
- Vanwege mogelijke beperkingen van de autoantenne en de signaalsterkte (vooral als obstakels het signaal blokkeren), werken sommige functies mogelijk niet naar behoren. We raden altijd aan dat je de telefoon in je hand draagt wanneer je het voertuig ontgrendelt of vergrendelt, en om je smartphone op de middenconsole of de draadloze oplader te plaatsen om het voertuig te starten.
- We raden aan dat je waar mogelijk je fysieke sleutel als reserve beschikbaar houdt.

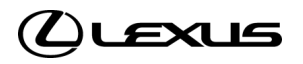